# T2系列认证测试说明

#### 版本: V1.0

## 更新日期: 2022 年 05 月 22 日 深圳市易连物联网有限公司版权所有

本说明书如有变更, 恕不另行通知。

深圳市易连物联网有限公司保留在不另行通知的情况下,对其中所包含的规格书和材料进行更改的权利,同时 由于信任所引用的材料所造成的损害(包括结果性损害),包括但不限于印刷上的错误和其他与此出版物相关的错误,易连物联网将不承担责任。

# 修改记录

| 文档版本 | 作者  | 发布日期       | 修改说明 |
|------|-----|------------|------|
| V1.0 | 朱志林 | 2022/05/22 | 初版   |
|      |     |            |      |
|      |     |            |      |
|      |     |            |      |
|      |     |            |      |

#### 目录

| 修改记录                                              | - 2 -  |
|---------------------------------------------------|--------|
| 目录                                                | - 3 -  |
| 使用工具清单                                            | - 4 -  |
| 注意事项                                              | - 4 -  |
| 1 接线说明                                            | - 5 -  |
| 1.1 连线图                                           | - 5 -  |
| 1.2 、RF 同轴线的焊接:将R5(0欧姆)去掉,馈点焊接在如图示的位置,请参考下面的PCB 图 | - 6 -  |
| 1.3 、BM18 测试点电性定义                                 | - 7 -  |
| 2 测试                                              | - 8 -  |
| 2.1 、路径文件                                         | - 8 -  |
| 2.2 、测试步骤                                         | - 8 -  |
| 2.2.1 将待测设备连到 USB 转串口工具                           | - 8 -  |
| 2.2.2 打开 PC 的设备管理器,查看串口端号(不同的电脑串口号会变化)            | - 8 -  |
| 3 联系我们                                            | - 10 - |
| 4 附录                                              | - 10 - |

### 使用工具清单

- USBDM/USBDP 接到串口工具 TX/RX 推荐使用 FT232 的串口工具;
- 2)、杜邦线4条;
- 3)、认证测试仪器;
- 4)、品牌电脑一台(USB 口输出电源纹波符合认证要求);

#### 注意事项

1)、注意程序是没有自动关机功能的。上电就一直开机,因此测试后,要把电池断开。到测试时再上电,防止电池电耗完。

2)、FCC 测试需要提供两个样机,一个是测试蓝牙协议的,需要跟电脑上位机软件通信。 用的就是本资料程序。另外一个是正常功能的机子,测试辐射用的;

- 3)、串口波特率为115200;
- 4)、认证测试仪器;
- 5)、品牌电脑一台(USB 口输出电源纹波符合认证要求);

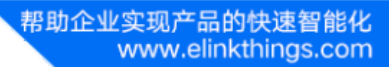

### 1 接线说明

#### 1.1连线图

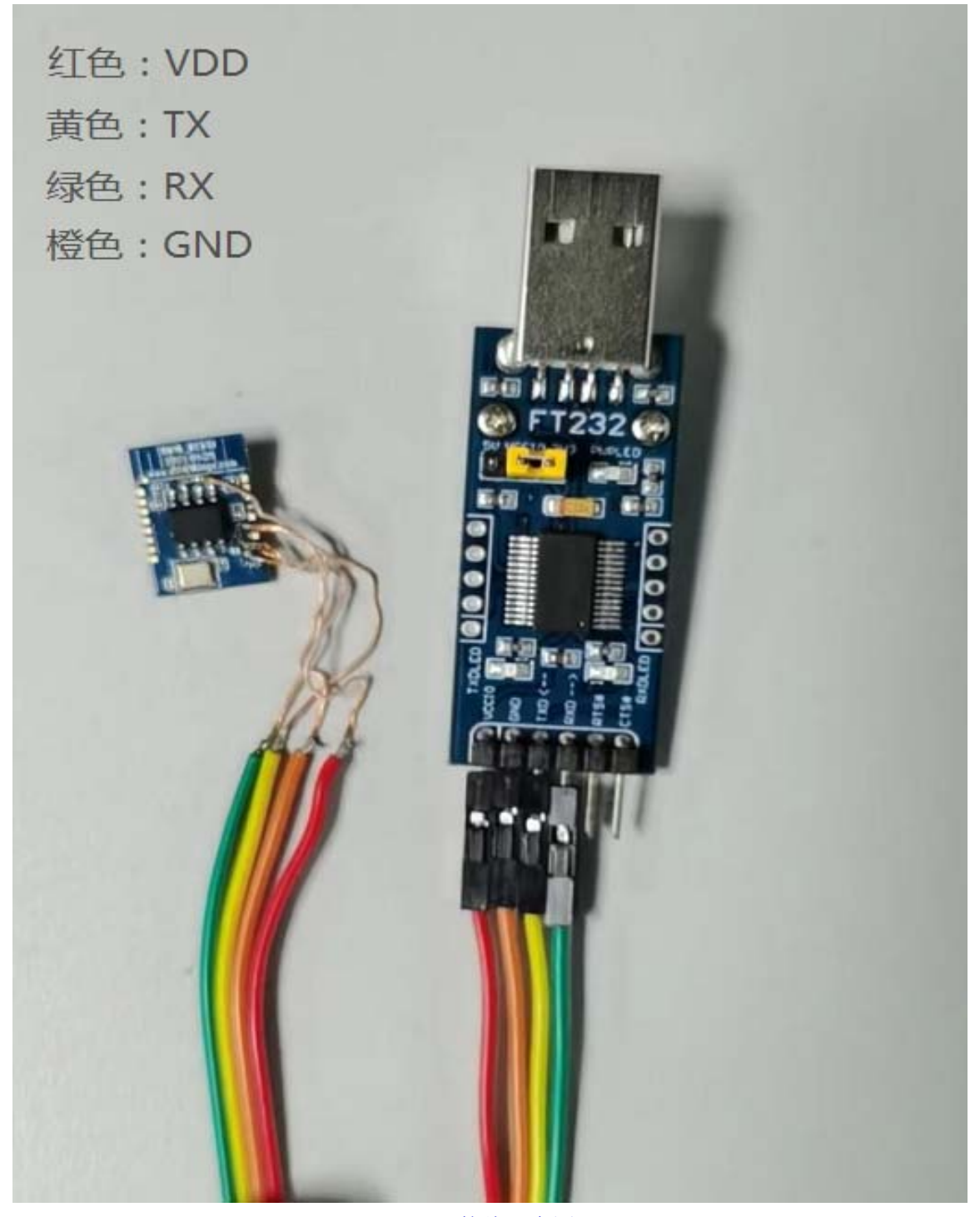

(BM18 接线示意图)

帮助企业实现产品的快速智能化 www.elinkthings.com

#### 1.2、RF 同轴线的焊接:将 R5(0 欧姆)去掉,馈点焊接在如图示的位置,请参考下面的 PCB 图

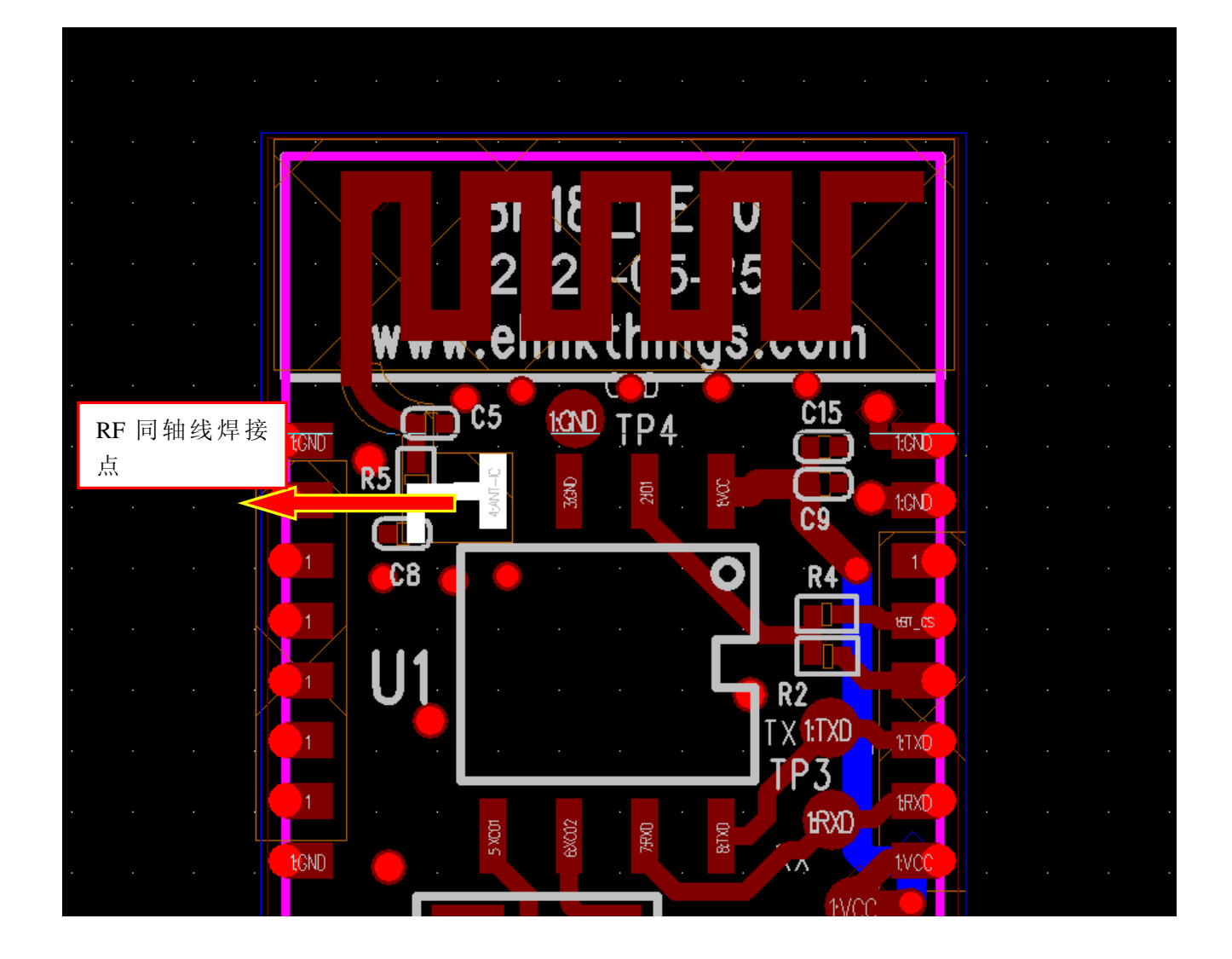

#### 1.3、BM18 测试点电性定义

如图: 需引模块 VDD, GND, RX, TX 四条线到 UART (FT232), 并严格按照图片上的接线顺序进行连接;

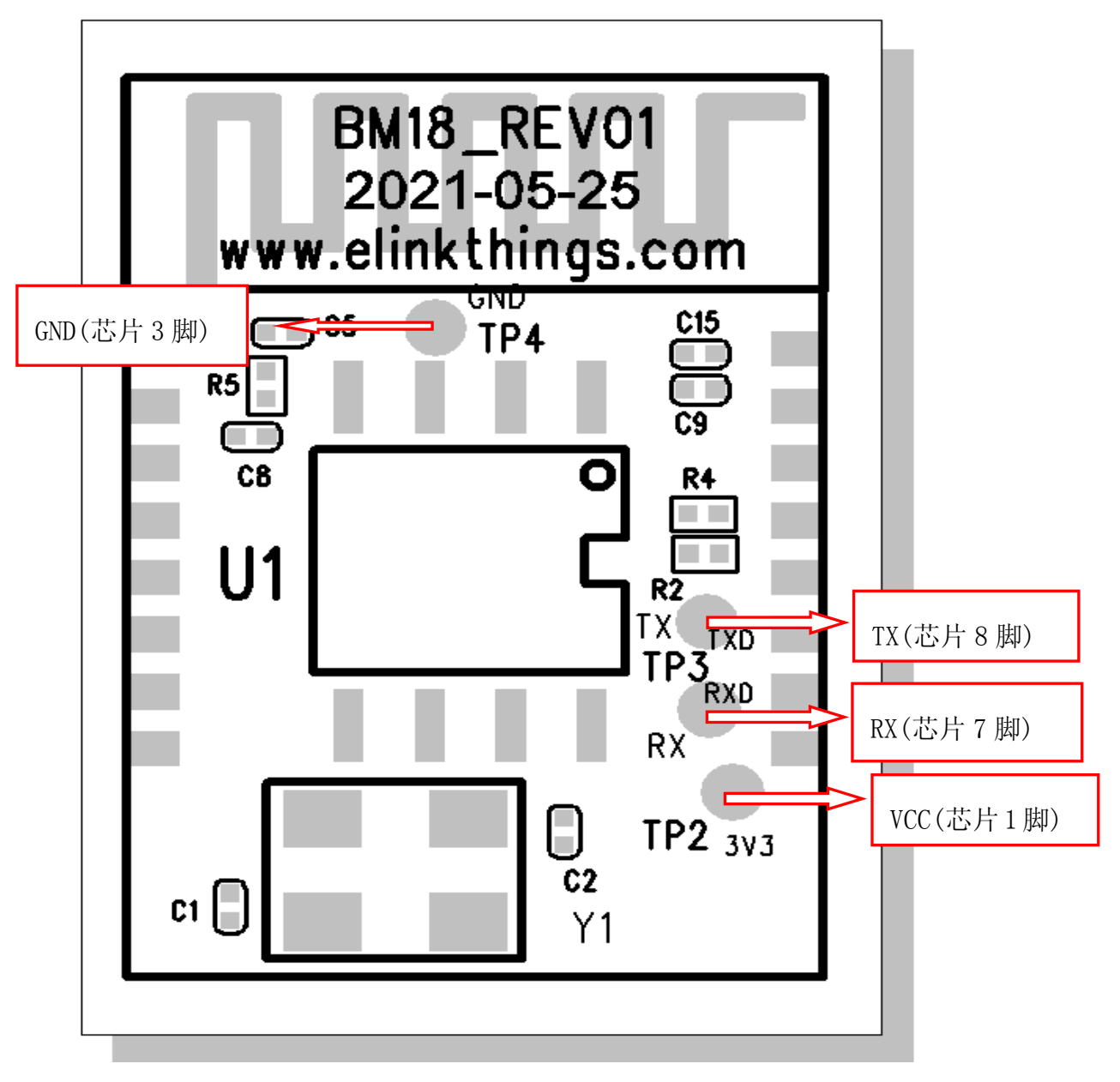

(BM18 引脚电性示意图)

### 2 测试

#### 2.1、路径文件

测试指令文档: T2 系列认证测试说明\_20220522.doc 测试工具软件:FCC\_assist\_1.0.2.2.exe(无需安装,直接执行即可)

#### 2.2、测试步骤

#### 2.2.1 将待测设备连到 USB 转串口工具

待测设备的 VDD 接 3V<sup>~</sup>3.3V, GND 接 GND, TX 接串口工具的 RX, RX 接串口工具的 TX。

#### 2.2.2 打开 PC 的设备管理器, 查看串口端号(不同的电脑串口号会变化)

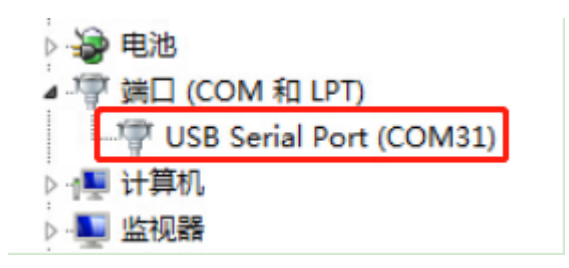

2.2.3 打开: FCC\_assist\_1.0.2.2. exe 文件,选择对应的串口号,按下图设置 OK 后;即可根据认证要求选用不同的频点进行测试

帮助企业实现产品的快速智能化 www.elinkthings.com

#### BLE 通信成功例子:

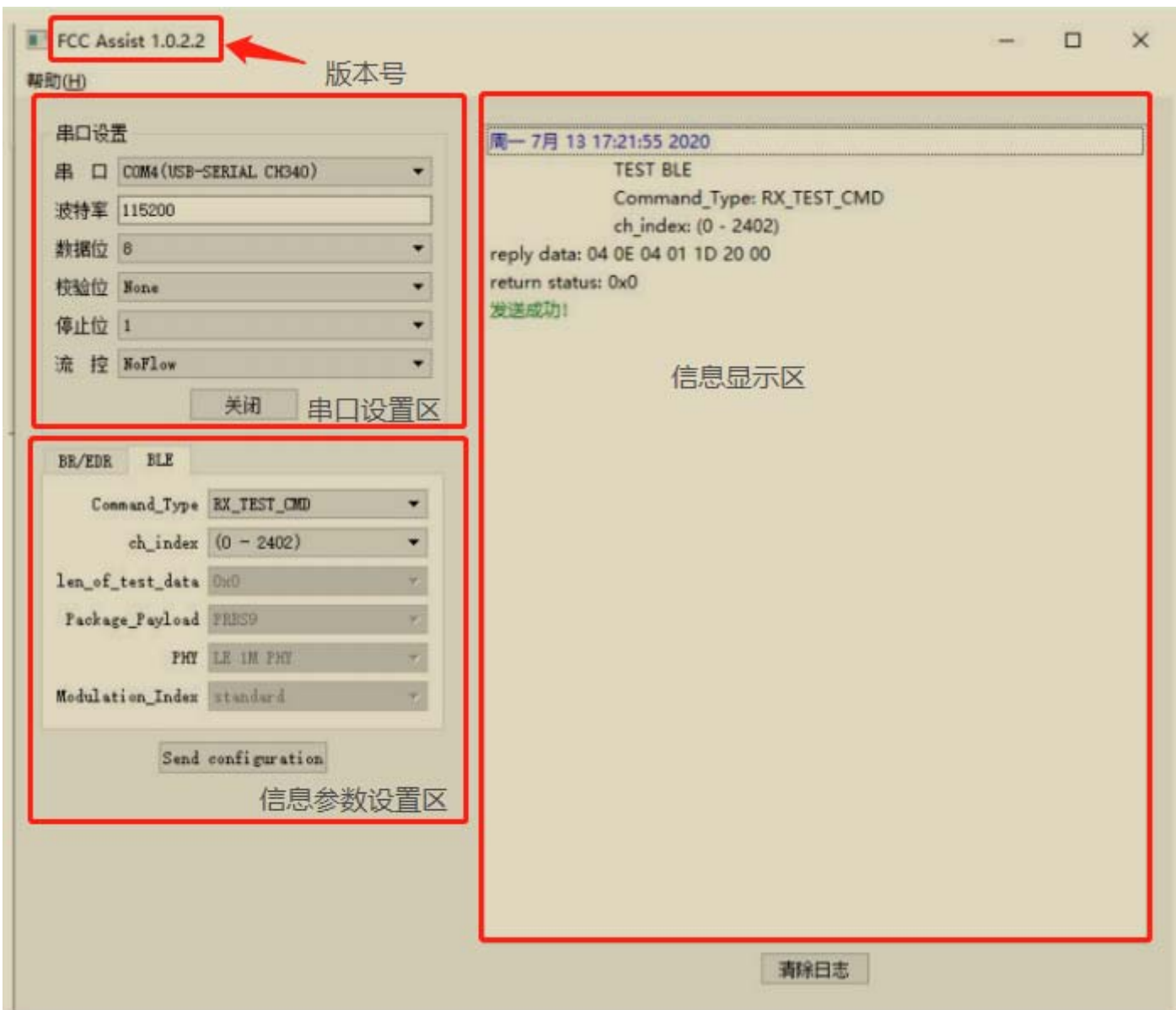

导致认证失败的原因排查如下:

1.检查工具软件设置参数是否正确

2.检查模块接线方式是否正确(可尝试调换串口 TX/RX)

3.模块是否用错量产模块

4.确认模块是否损坏

### 3 联系我们

深圳市易连物联网有限公司

地址: 深圳市宝安区西乡街道银田工业区侨鸿盛文化创意园写字楼 A 栋五层 502 室

Tel: + (86) 0755-81773367

Email: hw@elinkthings.com

Web: www.elinkthings.com

### 4 附录